| Tata Cara Registrasi/Ak                                                     | <u>ktivasi Aku</u>                                                 | <u>ın eAS</u>                   | Y.KSE                         | DA                                 | AFTAR                        |                                                                        |                                                        |                                      |              |                                                                                             |                                           |                           |
|-----------------------------------------------------------------------------|--------------------------------------------------------------------|---------------------------------|-------------------------------|------------------------------------|------------------------------|------------------------------------------------------------------------|--------------------------------------------------------|--------------------------------------|--------------|---------------------------------------------------------------------------------------------|-------------------------------------------|---------------------------|
| 1. Masuk ke <u>https://akses</u>                                            | s.ksei.co.id                                                       | l <u>/</u> , kemı               | ıdian kl                      | ik                                 |                              |                                                                        |                                                        |                                      |              |                                                                                             |                                           |                           |
| 💠 Settings 🛛 🗙 🕻                                                            | AKSes - Acuan Ke                                                   | pemilikan Sek                   | u × +                         |                                    |                              |                                                                        |                                                        |                                      |              |                                                                                             |                                           | - 0 ×                     |
| ← → C 🌲 akses.ksei.co.id                                                    |                                                                    |                                 |                               |                                    |                              |                                                                        |                                                        |                                      |              |                                                                                             | Q \$                                      | Paused :                  |
| Senin, 11 Mei 2020 15:08:16 +07                                             |                                                                    |                                 |                               |                                    |                              |                                                                        |                                                        |                                      |              | Cari                                                                                        | Q                                         | ID V                      |
| AKSes • KSEI                                                                | ABBA                                                               | PT<br>+0,00<br>+0,000%          | ASURANSI I<br>ABDA<br>0,00ion | BINA DANA ARTA<br>+0,00<br>+0,000% | Tbk, PT                      | ABM INVESTAMA T<br>ABMM<br>0,00idr                                     | Fbk, PT<br>+0,00<br>+0,000%                            | >                                    |              | MASUK                                                                                       | DAFTAR                                    |                           |
| <ul> <li>Beranda</li> <li>Pusat Informasi</li> <li>Pusat Edukasi</li> </ul> | KEAMANA<br>DENGAN A                                                | N YANG<br>(Ses KSEI             | TERJAMII                      | v                                  |                              |                                                                        |                                                        |                                      | Pusat Eduka  | nsi<br>Profile KSEI (Officia                                                                | I KSEI)<br>Vate                           | h later Share             |
| Panduan                                                                     | AKTIVITAS PASA<br>Senin, 11 Mei 2020 14:45:3<br>Indeks Ekuitas Rek | NR<br>1 +07<br>sa Dana<br>NILAI | POIN P                        | PERSENTASE                         | 1D 1W<br>4.658<br>4.640      | IM IS IY                                                               | and the second                                         | Muunin                               | Temukan mar  | eri menarik di dalam.                                                                       |                                           |                           |
|                                                                             | COMPOSITE                                                          | 4.640,949                       | * 20,972                      | ▲ 0,45%                            | 4.620                        |                                                                        |                                                        |                                      | Aksi Korpor  | asi                                                                                         |                                           |                           |
|                                                                             | AGRI                                                               | 981                             | ▲ 20,871                      | ▲ 0,022%                           | 4.599                        |                                                                        |                                                        |                                      | Mei 2020 ┥ 🕽 | •                                                                                           | н 4 9                                     | 9 <b>10</b> 11 <b>F</b> H |
|                                                                             | BASIC-IND                                                          | 693                             | ▼ 0,622                       | ▼ 0,001%                           | Saham Pa                     | ling Aktif                                                             |                                                        |                                      |              |                                                                                             |                                           |                           |
|                                                                             | BISNIS-27                                                          | 402                             | ▲ 5,717                       | <b>▲ 0,014%</b>                    | Saham                        | Nilai                                                                  | Volume                                                 | Frekuensi                            | 08 V TA      | a - SMFP04BCN5 - ((<br>HUN 2018 SERI B)                                                     | OBLIGASI BKLJT IV                         | SMF TAHAP                 |
|                                                                             | CONSUMER                                                           | 1.811                           | * 13,661                      | ▲ 0,008%                           | LPPF                         | 140.683.831.000                                                        | 93.168.100                                             | 16.685                               | Effec        | tive Date : 14 May 20                                                                       | 020                                       |                           |
| (P)                                                                         | DBX                                                                | 902                             | • 14,829                      | • 0,016%                           | PGAS<br>BBPT                 | 273.580.199.000                                                        | 305.676.200<br>92.556.500                              | 14.718<br>12.534                     | - Buno       | a - ASAI01A1MF - (M                                                                         | ITN PT AGBO SEJA                          | HTEBA                     |
| and a start                                                                 |                                                                    | 930                             | • 0.619                       | • 0.005%                           | IPTV                         | 4.739.419.200                                                          | 11.789.600                                             | 12.149                               | ABAI         | TAHUN 2020 TAHA                                                                             | AP 1 SERI A)                              |                           |
| KSES-KSEI                                                                   |                                                                    |                                 | « (]                          | 2 3 ) »                            | MNCN<br>BBRI<br>ASII<br>GIAA | 48.610.195.000<br>342.369.810.000<br>262.827.240.000<br>36.107.723.000 | 58.566.500<br>130.675.500<br>67.391.600<br>156.990.100 | 11.630<br>10.839<br>10.481<br>10.192 | Effec        | tive Date : 15 May 20<br>a - BEXI03CCN5 - (0)<br>BANK III THP V TH1<br>ive Date : 15 May 20 | J20<br>BL BKLJT INDONES<br>7 SR C)<br>J20 | AI                        |

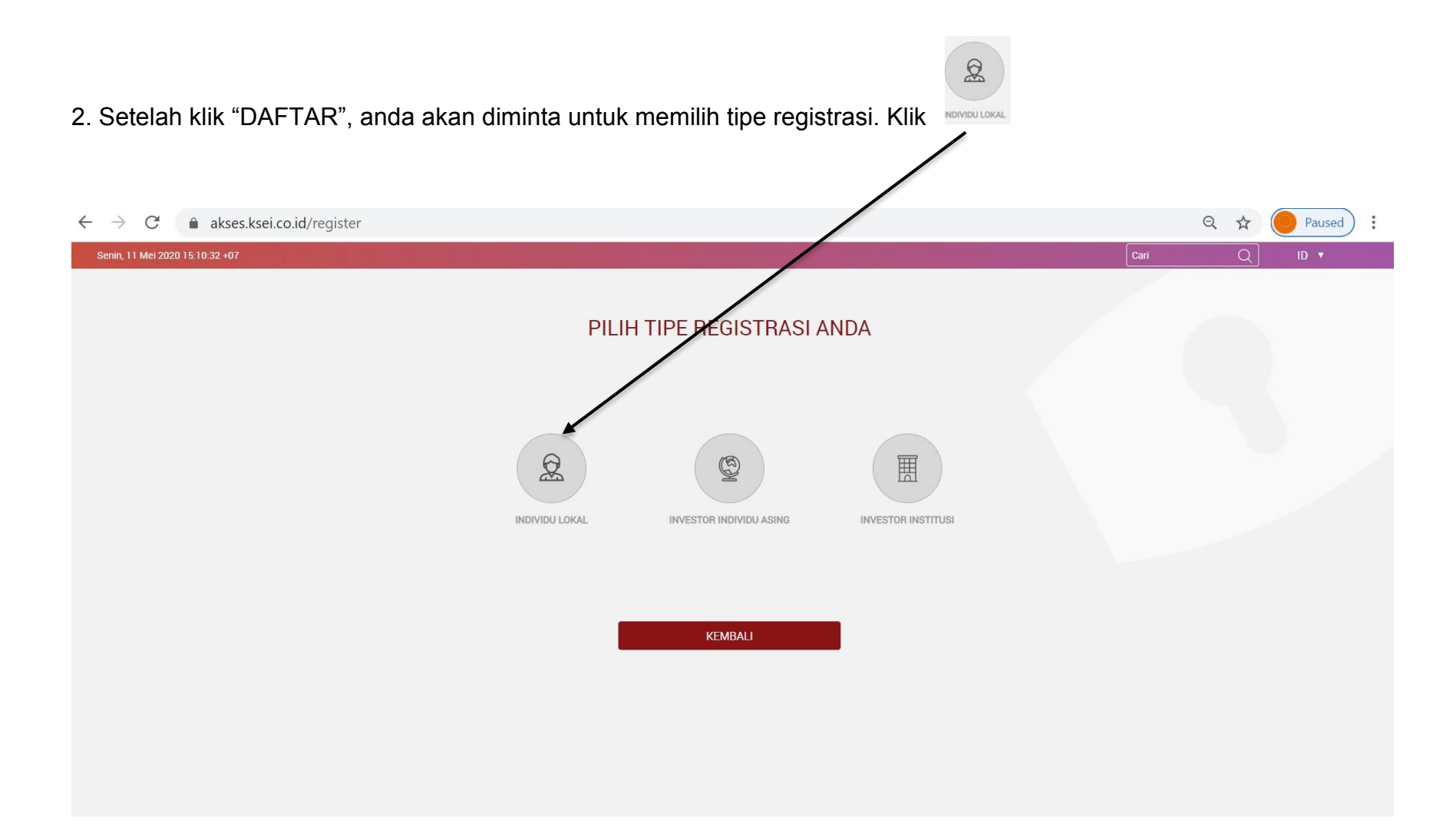

3. Untuk melakukan registrasi/pendaftaran, anda wajib menuliskan Nama Lengkap, NIK, Nomor Handphone dan e-mail

| ← → C                           |                                              |      | Q \$ | Paused : |
|---------------------------------|----------------------------------------------|------|------|----------|
| Senin, 11 Mei 2020 15:11:12 +07 |                                              | Cari | Q    | ID 🔻     |
|                                 | KING AND AND AND AND AND AND AND AND AND AND |      |      |          |
|                                 | Pendaftaran                                  |      |      |          |
|                                 | Nama Lengkap *                               |      |      |          |
|                                 | NIK *                                        |      |      |          |
|                                 | Nomor Handphone *                            |      |      |          |
|                                 | E-mail *                                     |      |      |          |
|                                 | Batal Selanjutnya                            |      |      |          |
|                                 |                                              |      |      |          |
|                                 |                                              |      |      |          |
|                                 |                                              |      |      |          |
|                                 |                                              |      |      |          |
|                                 |                                              |      |      |          |

| 4. Setelah melengkapi data diri anda, klik                 | jutnya            |    |      |        |
|------------------------------------------------------------|-------------------|----|------|--------|
|                                                            |                   |    |      |        |
|                                                            |                   |    |      |        |
| $\leftarrow$ $\rightarrow$ C $($ akses.ksei.co.id/register |                   |    | Q \$ | Paused |
| Senin, 11 Mei 2020 15:19:08:107                            |                   | Ca | ri Q | ID 🔻   |
|                                                            | AKSes-KSEI        |    |      |        |
|                                                            | Pendaftaran       |    |      |        |
|                                                            | Handoko           |    |      |        |
|                                                            | CONTETCLINE       |    |      |        |
|                                                            | 081254678778      |    |      |        |
|                                                            | Handoko@mail.com  |    |      |        |
|                                                            | Batal Selanjutnya |    |      |        |
|                                                            | <b>^</b>          |    |      |        |
|                                                            |                   |    |      |        |
|                                                            |                   |    |      |        |
|                                                            |                   |    |      |        |
|                                                            |                   |    |      |        |
|                                                            |                   |    |      |        |

5. Sistem akan menampilkan data yang telah diisi sebelumnya (Nama, NIK, No. Handphone, e-mail) dan No. SID anda.

| $\leftarrow \rightarrow C$ akses.ksei.co.id/register/detail |                                                                                             |                |
|-------------------------------------------------------------|---------------------------------------------------------------------------------------------|----------------|
|                                                             |                                                                                             | Q 🕁 🌀 Paused 🗄 |
| Senin, 11 Mei 2020 15:19:54 +07                             |                                                                                             | Cari Q ID 🔻    |
|                                                             | Nama       Handoko         NiK       51/50//451550005         No. Mobile       081254678778 |                |
|                                                             | Email                                                                                       |                |
|                                                             | SID                                                                                         |                |
|                                                             | Kembali Aktivasi                                                                            |                |
|                                                             |                                                                                             |                |
|                                                             |                                                                                             |                |

6. Selanjutnya anda akan diminta untuk melakukan verifikasi melalui link yang diberikan via email anda.

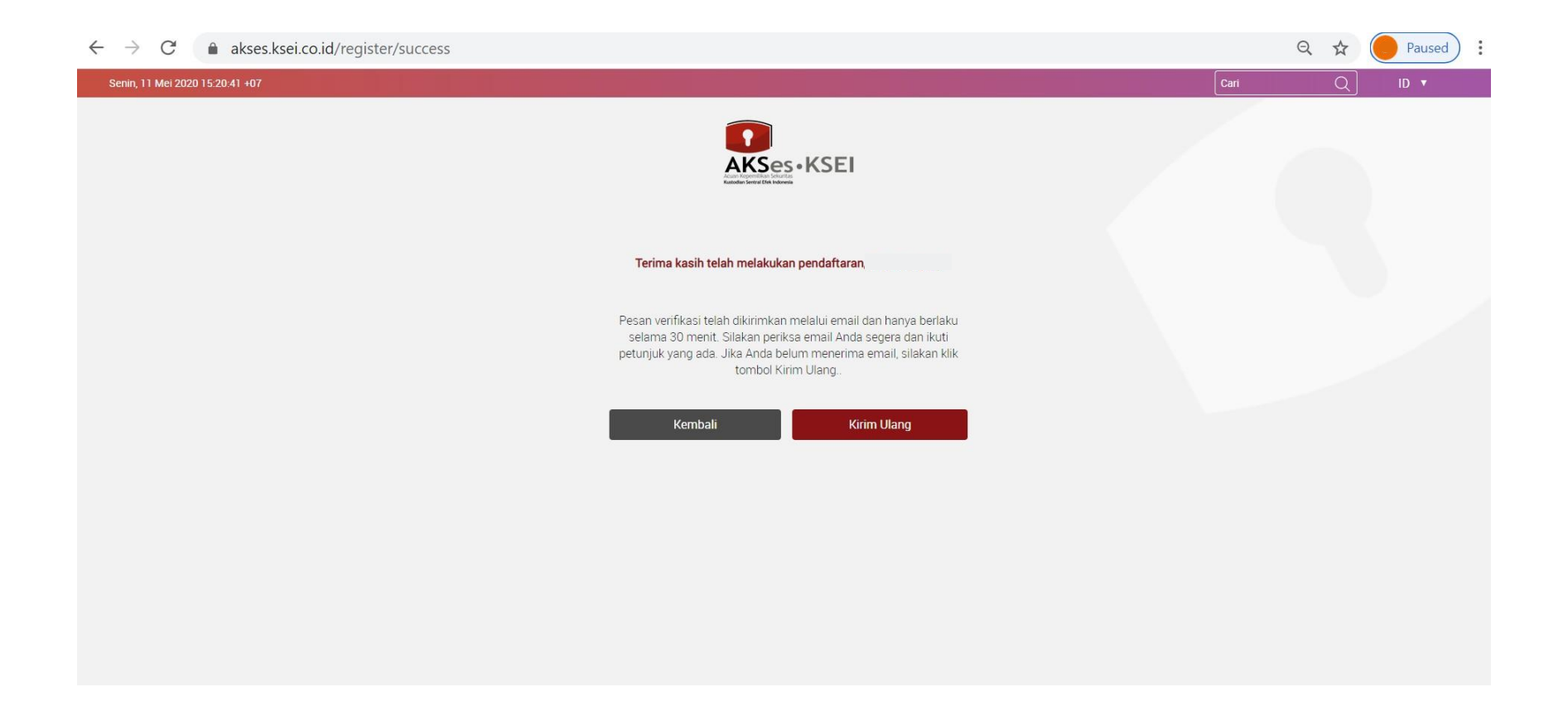

## 7. Berikut ini adalah tampilan email verifikasi dimaksud, silahkan klik

Link Aktivasi

Kepada Handoko <Handoko@mail.com>

Anda telah terdaftar di fasilitas AKSes - KSEI. Silakan klik link dibawah ini untuk mengaktifkan akun AKSes - KSEI Anda :

Link Aktivasi

Jika link diatas tidak bekerja, silakan copy & paste URL lengkap ke dalam browser dan kemudian tekan [Enter]

Link aktivasi diatas hanya berlaku selama 30 menit. Segera lakukan aktivasi akun Anda. Apabila masa aktif link tersebut sudah berakhir, silakan lakukan pendaftaran kembali.

Apabila Anda membutuhkan bantuan lebih lanjut, silakan hubungi kami pada jam operasional (08.00 - 17.00 WIB) melalui:

Call Center : (+62)21 515 2855 Toll Free : 0800 186 5734 Email : helpdesk@ksei.co.id

Hormat kami,

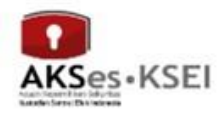

0

8. Setelah klik link aktivasi anda akan diminta untuk membuat password yang harus terdiri dari minimal 8 karakter dan mengandung huruf kapital, huruf kecil, angka dan karakter khusus (seperti: !@#\*\*)

| ← → C 🍙 akses.ksei.co.id/register/password?token=322cbe4aa84acfb352ead345a6da65ba90bdb97d91fc1c980b1c2a94e9341a0b                           |      | ॰ ९ ☆ 🔴 : |
|----------------------------------------------------------------------------------------------------|------|-----------|
| Senin, 11 Mei 2020 15:22:35 +07                                                                                                    | Cari | Q ID V    |
| EXERCISE OF CASE                                                                                                    |      |           |
| Pembuatan Kata Sandi                                                                                                    |      |           |
| (A)                                                                                                    |      |           |
| 45                                                                                                    |      |           |
| Kata sandi harus terdiri dari<br>minimal 8 karakter dan<br>mengandung huruf kapital, huruf<br>kecil, angka, dan karakter khusus<br>(!@#**). |      |           |
| Aktifkan akun saya                                                                                                    |      |           |
|                                                                                                    |      |           |
|                                                                                                    |      |           |

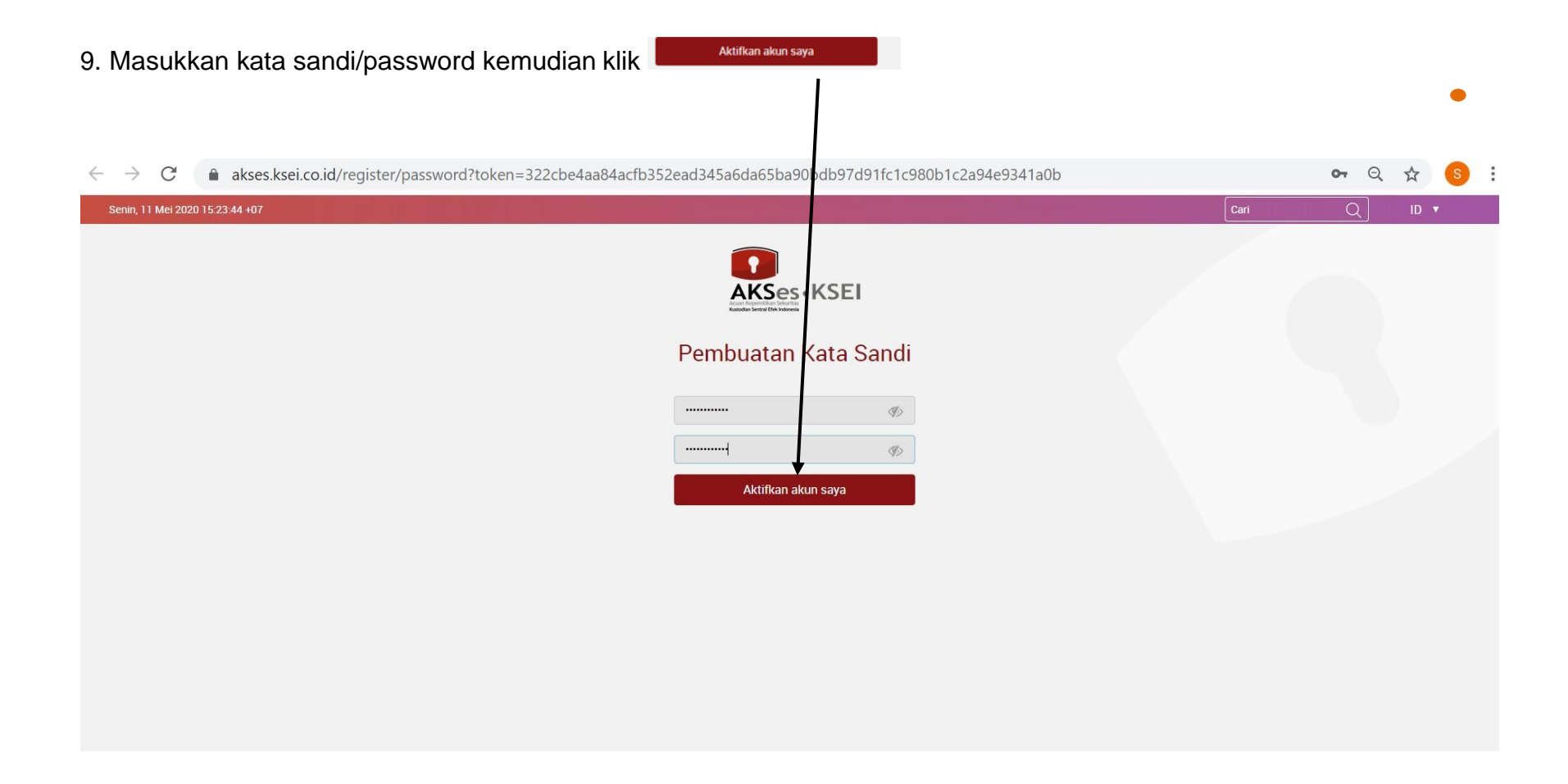

10. Setelah memasukkan kata sandi maka akun anda telah aktif

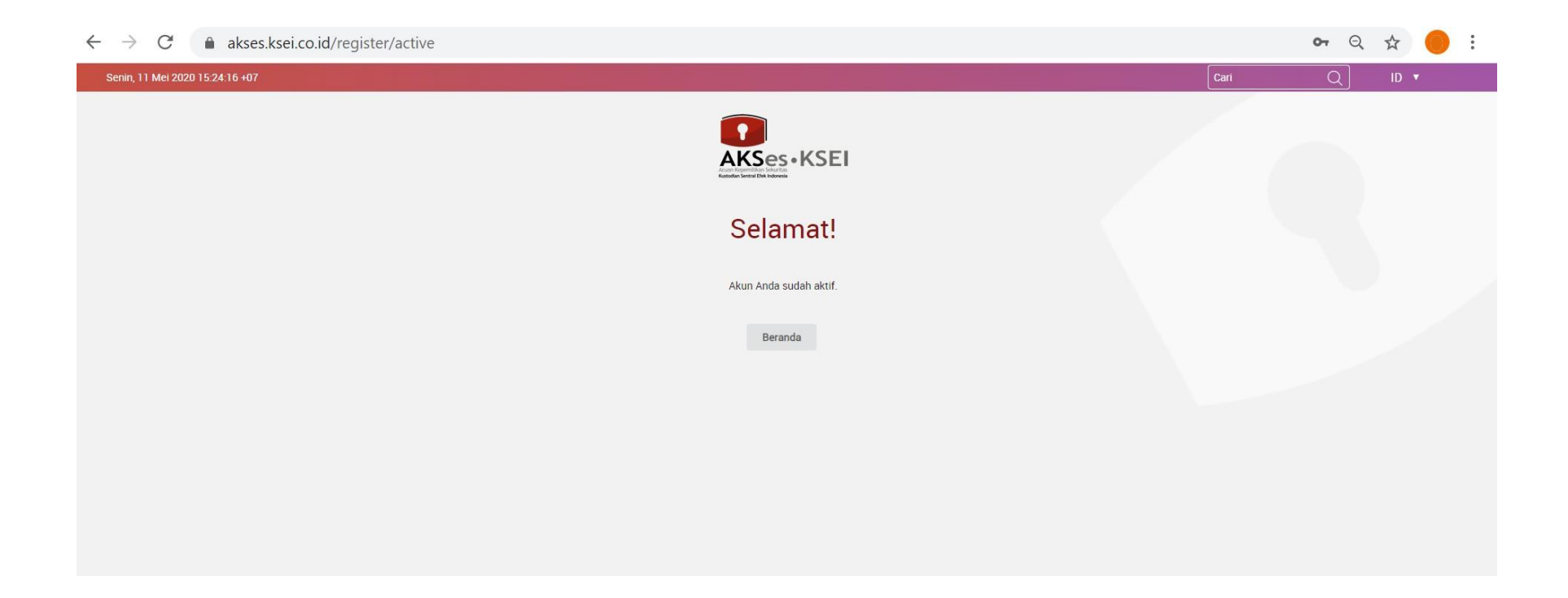